## <u>Important</u> :

- Si c'est votre première connexion à une classe virtuelle VIA, connectez-vous quelques minutes avant l'horaire prévu ou lors de la "phase test" afin de procéder aux différents réglages (audio, installation de l'application VIA...)

- Pour une meilleure qualité d'écoute et de participation, pensez à vous munir d'un **casque audio avec micro ou d'écouteurs avec micro**.

-Vous pouvez également suivre la classe virtuelle avec votre Smartphone.

1. Invitation par courrier électronique :

Vous avez été invité à participer à une classe VIA par courrier électronique. Pour y participer, copiez-collez

## le lien envoyé dans Firefox 🥯 (navigateur préconisé pour tous les outils institutionnels).

2. Identification :

Choisir " Je suis un invité" et saisissez votre nom et votre prénom. <u>Pour cette classe virtuelle, votre</u> identifiant/mot de passe académique n'est pas requis.

|                               |                                           | Ma cl@sse             |
|-------------------------------|-------------------------------------------|-----------------------|
|                               |                                           | Français (Canada) 🛛 🗸 |
| • Accès administrate          | ur 🔍 🗩 Je suis un invité                  | • Accès utilisateur   |
| Veuillez vous identifier      | afin d'accéder à l'activité :             | No.                   |
| 2 Prénom :                    | Nom :                                     | 3 > Accéder           |
| S'il n'est pas connecté, un c | ourriel lui sera envoyé pour l'avertir de | de votre présence.    |
| 🌣 Assistant de confic         | uration                                   |                       |

3. <u>Choix de l'application :</u>

| ectionnez la façon dont vous souhaitez                           | accéder à l'application.                                |
|------------------------------------------------------------------|---------------------------------------------------------|
| Télécharger et lancer l'a<br>Recommandé si vous n'avez pas l'app | application<br>plication ou que vous n'êtes pas certair |
|                                                                  |                                                         |
|                                                                  |                                                         |
| J'ai déjà l'application<br>Recommandé si vous ètes certain d'a   | voir installé l'application                             |
| J'ai déjà l'application<br>Recommandé si vous étes certain d'a   | voir installé l'application                             |

<u>Attention</u>: L'extension adobe Flash est devenue obsolète. Pour pallier son obsolescence, **une application téléchargeable** est proposée lors de toute connexion à une classe VIA. (si elle est déjà installée, il faudra choisir le lien "j'ai déjà l'application").

4. Paramétrage de l'audio et du son.

Suivez les procédures de test avant l'accès à la classe virtuelle. En cas de problème technique, contactez le référent de votre circonscription.